SWANS++ Alpha release Installation instructions

**Preliminaries** 

- 1) It is highly recommended that you download and install the Eclipse IDE at <u>www.eclipse.org</u>.
- 2) Download the SWANS++ package from this site.

## SWANS++ Installation

- 1) Place the distribution file in the workspace directory of your choice and unpack swanspp-{version}.tar.gz.
- 2) If you want to run SWANS++ from Eclipse, go to File > New > Project... and select Java Project. In the New Java Project dialog, select Create project from existing source and specify the workspace directory you just upacked into. Then click Finish.
- 3) When ready, you can run:

jist driver.GenericDriver SimpleDemo.xml

from the command line. Alternatively, you can run use the Eclipse IDE and its powerful tools to run and debug your code for JiST/SWANS. Below are the important configurations for doing so. Note that you will want to change the Project field to contain your local version of JiST/SWANS with STRAW. See the User's Guide for more information.

| Name: Swans++ Demo                                                      |      |
|-------------------------------------------------------------------------|------|
| 🔆 Main 🛛 🕬= Arguments 📑 JRE 👆 Classpath 🧤 Source 🚾 Environment 🔲 Common |      |
| Project:                                                                |      |
| swanspp                                                                 | owse |
|                                                                         |      |
| Main class:                                                             |      |
| jist.runtime.Main Se                                                    | arch |
| Include libraries when searching for a main class                       |      |
| Include inherited mains when searching for a main class                 |      |
| Stop in main                                                            |      |

| ame: Swans+        | + Demo                  |                  |          |                |                    |  |
|--------------------|-------------------------|------------------|----------|----------------|--------------------|--|
| 🕞 Main 😥 A         | rguments 🛛 🛋 JRE        | ⇔<br>₀ Classpath | 🧤 Source | Za Environment | : 🔲 <u>C</u> ommon |  |
| -Program argu      | ments:                  |                  |          |                |                    |  |
| driver.Gener       | ricDriver SimpleDemo.xi | ml               |          |                |                    |  |
|                    |                         |                  |          |                | ~                  |  |
|                    |                         |                  |          |                | Variables          |  |
| VM arguments:      |                         |                  |          |                |                    |  |
| -server -Xm>       | <50000000               |                  |          |                | ^                  |  |
|                    |                         |                  |          |                | ~                  |  |
|                    |                         |                  |          |                | Variables          |  |
| Working directory: |                         |                  |          |                |                    |  |
| ODefault:          | \${workspace_loc:swa    | nspp}            |          |                |                    |  |
| ⊙ Other:           | \${workspace_loc:swa    | nspp/src}        |          |                |                    |  |
|                    |                         | Wor              | kspace)  | File System    | Variables          |  |